#### 医書.jpパートナー書店様向け資料

# 日本看護協会出版会 電子教科書ご注文の流れ

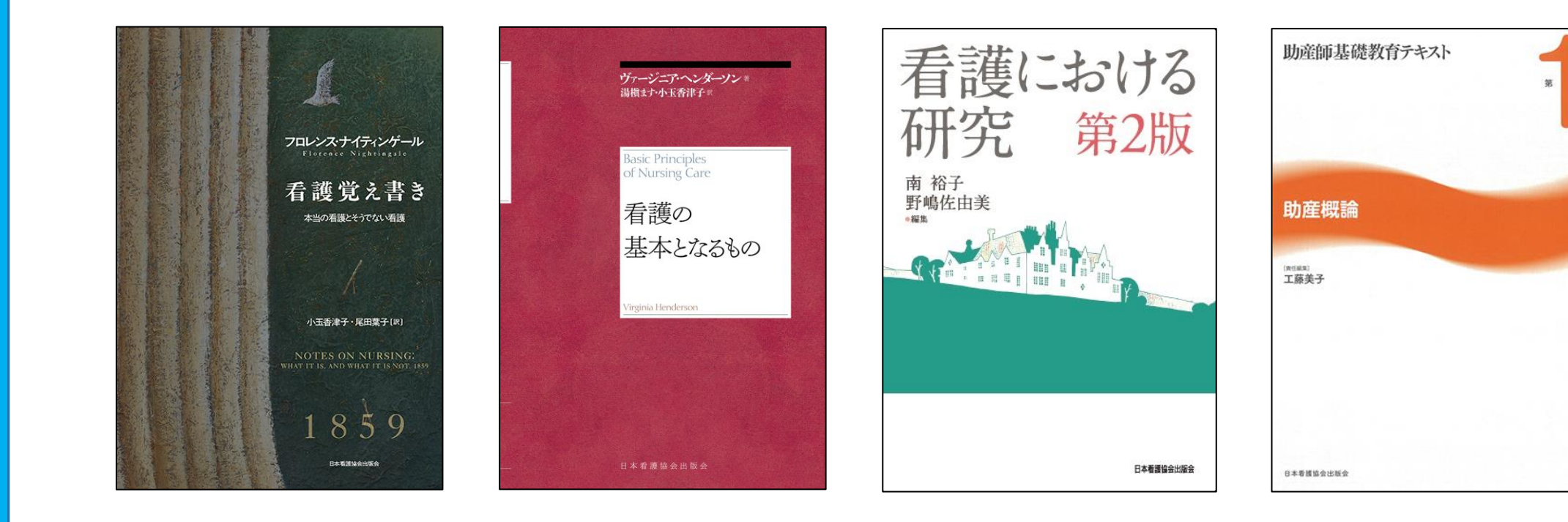

日本看護協会出版会

2021年1月制作

#### ①【冊子+電子】の採用形態の場合 電子教科書連絡票をお送りください

・学校様から冊子+電子の採用形態で
 電子教科書を受注いただきましたら、
 「電子教科書連絡票」に必要事項をご記入いただき、
 当社営業部へFAXをお送りください。
 (FAX:03-5319-7213)

・当社にて確認後、受領のご連絡をいたします。

※電子のみの採用の場合、ご連絡は不要です

 ※「電子教科書連絡票」をお持ちでない場合は当社ホームページ (https://jnapcdc.com/sp/digitaltext/)からダウンロードいただくか、 営業部までお問い合わせください。(TEL:03-5319-8018)

※書籍によっては、マスク処理を施している箇所がございます。 必ず医書.JPのホームページで内容をご確認いただき、 学校様了承の上、ご発注ください。

| B                                                                                                    | 本看護協会出版会<br>医書,jp 電子教科書                                      | 営業部行き<br>書連絡票 |                                       |  |
|----------------------------------------------------------------------------------------------------|--------------------------------------------------------------|---------------|---------------------------------------|--|
| ※注意点※<br>・「冊子+電子」のご注文時のみご使用ください<br>・「冊子+電子」の場合、電子の請求額を修正いたします。必ずシリアル発行前にご連絡ください<br>・以下の記載があれば、当社指定の連絡票でなくても構いません<br>①採用枝・先生名 / ②シリアル番号発行予定日 / ③書籍名 / ④冊子注文予定日 |                                                              |               |                                       |  |
| 貴店名:                                                                                                    | ご担当者様名:                                                      | FAX 番号:       |                                       |  |
| 採用校·先生名                                                                                                    |                                                              |               |                                       |  |
| シリアル番号発行予定日                                                                                                    | 年                                                            | 月             | Ē                                     |  |
| ↑電子教科書に関しては返品2                                                                                                    | 不可とさせていただきますので、                                              | 採用数が確定後の発行を   | お願いしま                                 |  |
| 電子教科書<br>採用予定部数                                                                                                    | 書籍名:                                                         |               | 献本                                    |  |
| 注意                                                                                                    | 書籍名:                                                         |               | 献本                                    |  |
| ご発注ください。                                                                                                    | 書籍名:                                                         |               | 献本                                    |  |
| ご発注ください。<br>① 書籍によっては、マスク処理<br>を抱している箇所がございま                                                                                                    |                                                              |               | 1 1 1 1 1 1 1 1 1 1 1 1 1 1 1 1 1 1 1 |  |
| ご発注ください。                                                                                                    | 書籍名:                                                         |               | 部                                     |  |
| ご発注ください。                                                                                                    | 書籍名:<br>書籍名:                                                 |               | 献本       部       献本       部           |  |
| ご発達ください。                                                                                                    | 書籍名:<br>書籍名:<br>き1冊を上限とさせていただき<br>皆様にご連絡します。<br>い場合はご相談ください。 | 、当社より発行します。   | 献本<br>部<br>部                          |  |

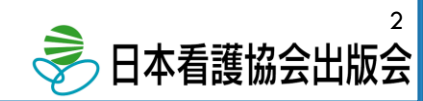

②「医書.JP」管理システム書店サイトページの「シリアル販売」をクリック

| ( ish                | <b>O.jp</b> 管理システム 書店サイト        |                         | ABC書店 様 🕞 ログアウト              |
|----------------------|---------------------------------|-------------------------|------------------------------|
|                      | 顧客管理                            | 書店販売管理                  | 売上集計                         |
|                      | 書店登録会員<br>書店決済会員<br>書店決済会員の新規登録 | 書店販売登録(店頭・外商)<br>シリアル販売 | 売上一覧<br>書店(直接取引)<br>書店(取次経由) |
|                      | その他集計                           | 流通経路管理<br>クリック          |                              |
|                      | かかりつけ書店コミッション料                  | 出版社との取引種別               |                              |
|                      |                                 |                         |                              |
| Copyright(c)2016 ISI | HO-JP Ltd. All rights reserved  |                         |                              |
|                      |                                 |                         |                              |
|                      |                                 |                         |                              |
|                      |                                 |                         |                              |

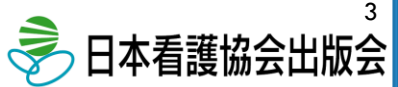

③「新規登録」をクリック

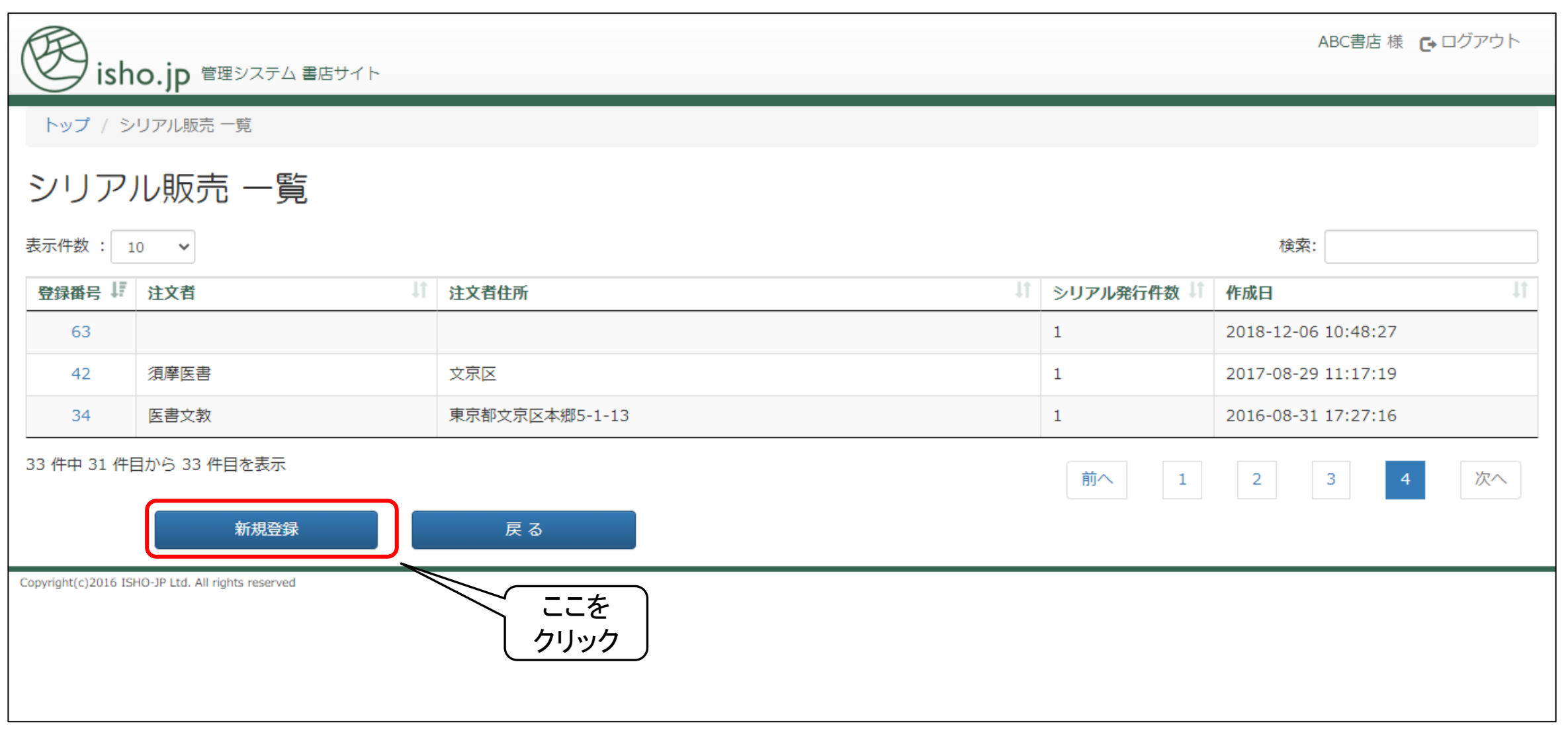

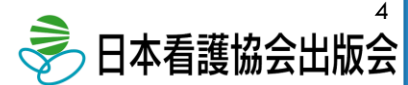

#### ④必要事項を入力し、「商品追加」をクリック

| isho.jp 🖻                            | ABC書店 様 🕞 ログアウト<br>理システム 書店サイト  |
|--------------------------------------|---------------------------------|
| トップ / シリアル販売                         | 一覧 / シリアル販売                     |
| 注文者                                  |                                 |
| 氏名                                   | 看護協会学校                          |
| 住所                                   | (全角40文字)                        |
|                                      | (住所が40文字を超えるとき入力してください) 必要事項を入力 |
| シリアル発行件数                             | 20     ・シリアル発行件数                |
| 注文内容                                 |                                 |
| 商品を追加してください                          | 献本数を除いた数をご入力ください。               |
|                                      | 商品追加 戻る                         |
| Copyright(c)2016 ISHO-JP Ltd. All ri | ights reserved 入力後<br>ここをクリック   |

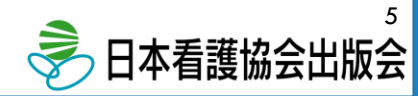

#### ⑤商品一覧ページより、該当商品を検索する

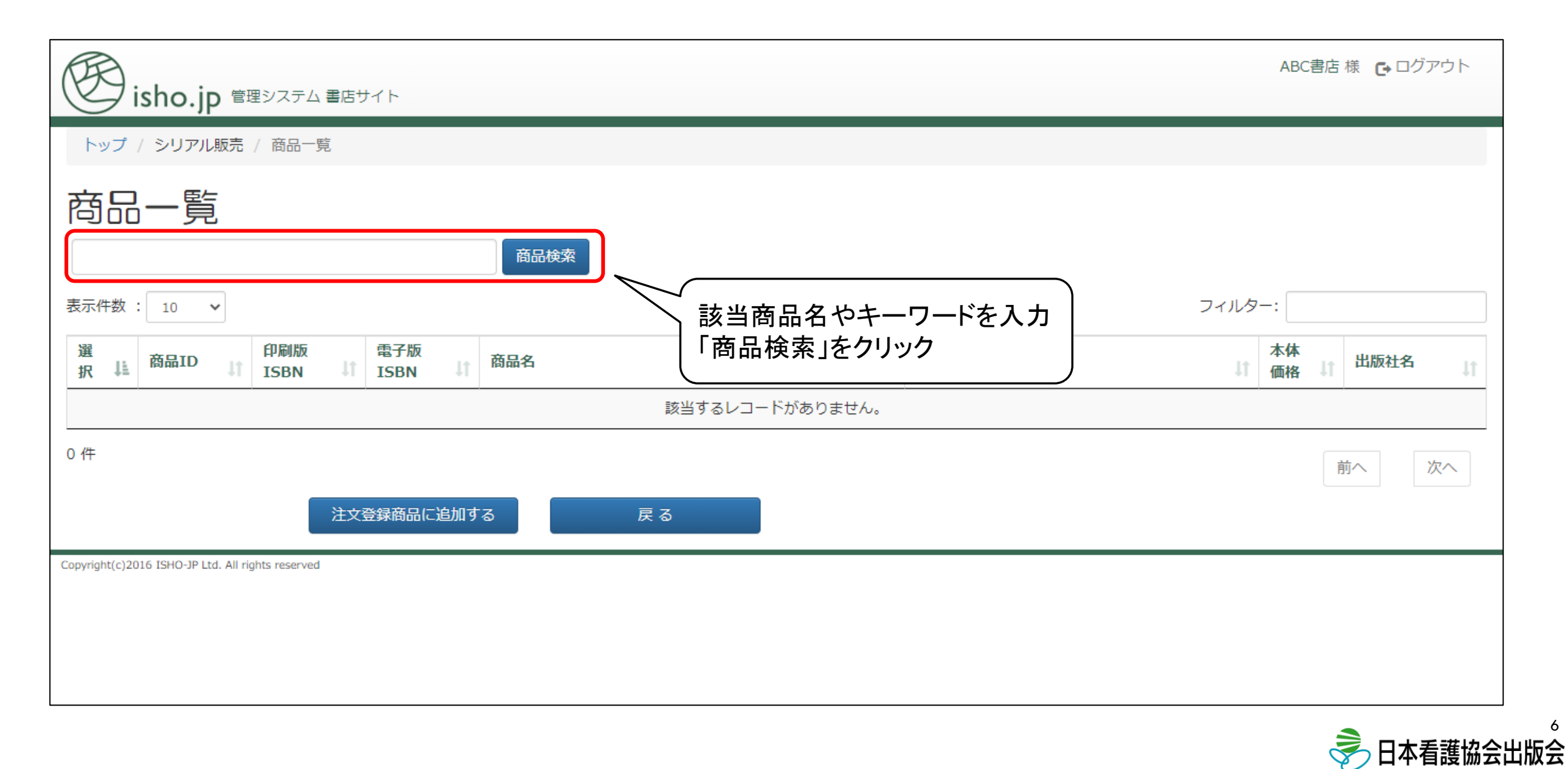

#### ⑥該当商品を選択して追加(例:看護覚え書きで検索)

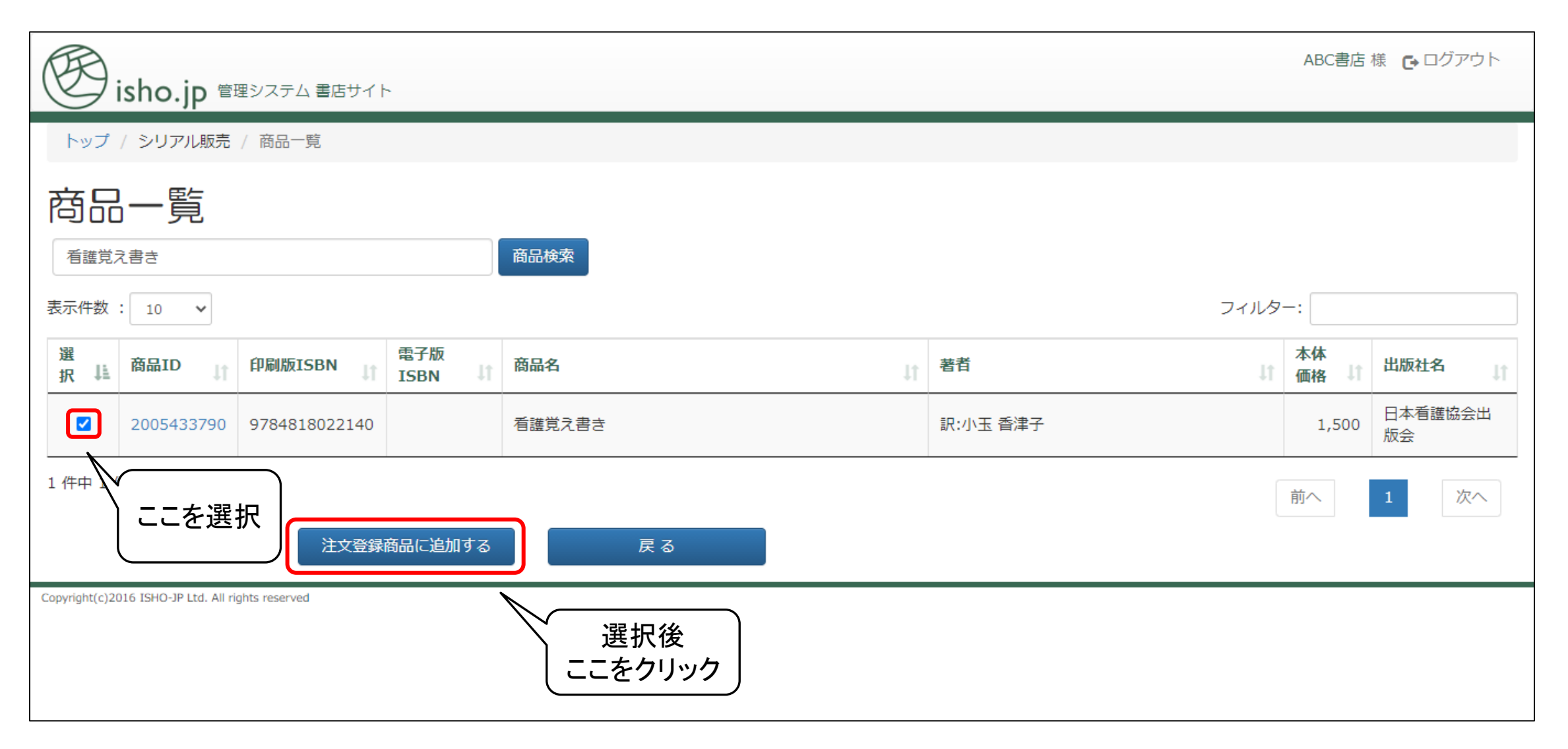

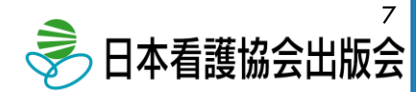

#### ⑦注文内容を確認し、「確認」をクリック

| isho.jp 🕾                            | 理システム 書店サイト             |               | ABC書店 様 🕞 ログアウト    |
|--------------------------------------|-------------------------|---------------|--------------------|
| トップ / シリアル販売                         | 一覧 / シリアル販売             |               |                    |
| 注文者                                  |                         |               |                    |
| 氏名                                   | 看護協会学校                  |               |                    |
| 住所                                   | (全角40文字)                |               |                    |
|                                      | (住所が40文字を超えるとき入力してください) |               |                    |
| シリアル発行件数                             | 20                      |               |                    |
| 注文内容                                 |                         |               |                    |
| 表示件数 : 10 🗸 🗸                        |                         |               | フィルター:             |
| 商品ID 斗 印刷                            | a)版ISBN は 電子版ISBN は 商品名 | ↓ 1 出版社名      | は 本体価格 は 削除 は      |
| 2005433790 978                       | 34818022140 看護覚え書き      | 日本看護協会出版会     | 1,500 削除           |
| 1 件中 1 件目から 1 件目を                    | 表示 ここを クリッ              | E<br>ク<br>消費税 | 前へ<br>1,500<br>150 |
|                                      |                         |               | ¥1,650             |
|                                      | 商品追加 確認 戻行              | 5             |                    |
| Copyright(c)2016 ISHO-JP Ltd. All ri | ghts reserved           |               |                    |

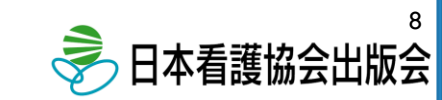

### ⑧注文内容を再度確認し、<u>間違いがなければ</u>「注文する」をクリック

| isho.jp 管理システム 書店サイト                           | ABC書店 様 🕞 ログアウト |
|------------------------------------------------|-----------------|
| トップ / シリアル販売 一覧 / シリアル販売 / 注文内容確認              |                 |
| 注文者                                            |                 |
| 氏名 看護協会学校                                      |                 |
| 住所                                             |                 |
|                                                |                 |
| シリアル発行件数<br>20                                 |                 |
| 注文内容                                           |                 |
|                                                | レター:            |
| No Li 商品ID 」「 印刷版ISBN 」」 電子版ISBN 」」 商品名 」 出版社名 | ↓↑ 本体価格 ↓↑      |
| 1 2005433790 9784818022140 看護党え書き 日本看護協会出      | 出版会 1,500       |
| 1 件中 1 件目から 1 件目を表示                            | 前へ 1 次へ         |
| <b>ここ</b> を 計 1,50                             | 00              |
| <u>クリック</u><br><u>消費税 15</u><br>販売金額 ¥1.65     | 50              |
|                                                |                 |
|                                                |                 |

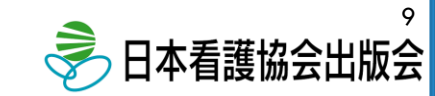

#### ⑨注文が完了し、注文内容が表示されます

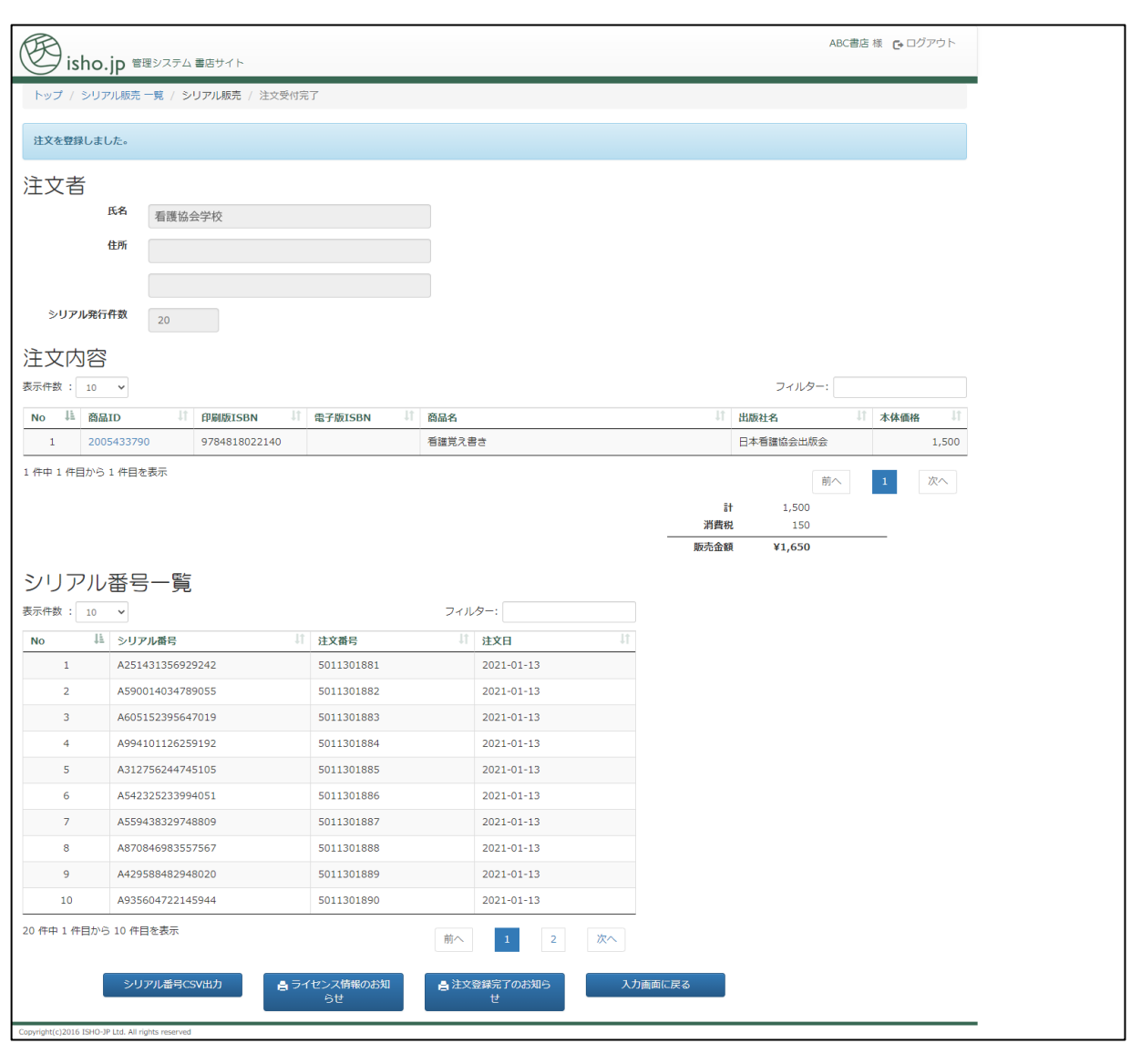

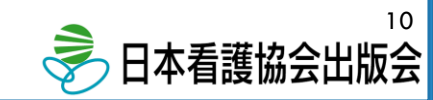

#### 11シリアル番号を学校様へお伝えください

- ・シリアル番号はCSV形式やPDFで出力可能です。
- ・献本がある場合は、当社が発行した献本用シリアル番号
   を書店様へお渡しいたしますので、一緒にお伝えください。

※献本のみ先にお渡しをご希望の場合はご相談ください。

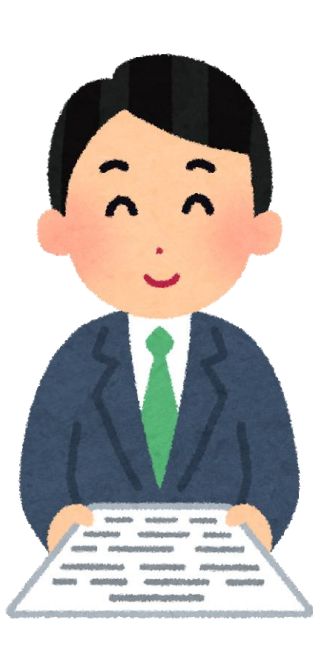

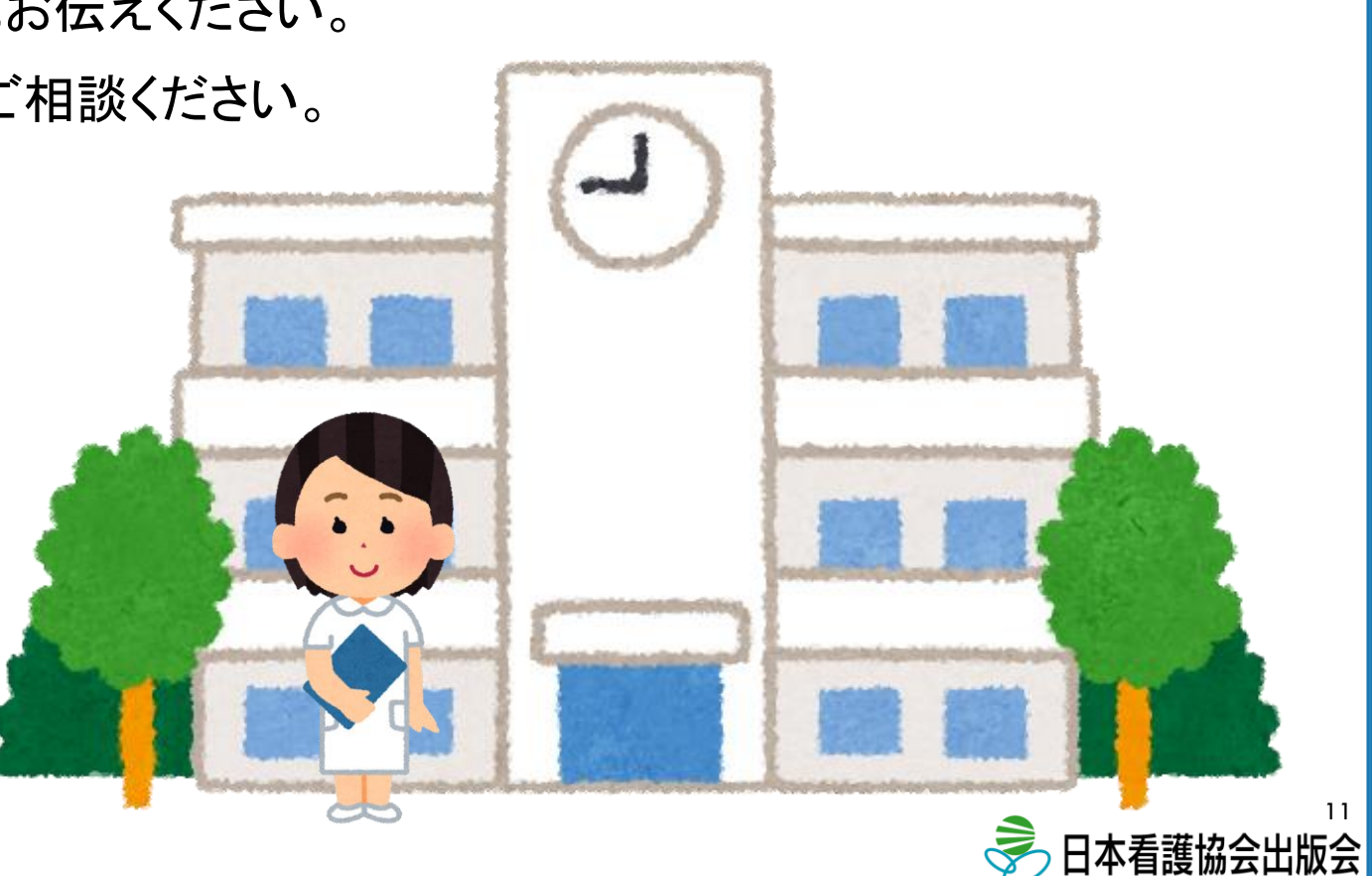

### <u>以上で電子教科書ご注文の全ての流れとなります。</u>

・ご不明な点がございましたら、お気軽にお問い合わせください。

・電子教科書チラシもございます。ご希望の際はご連絡ください。

## TEL:03-5319-8018(営業部)

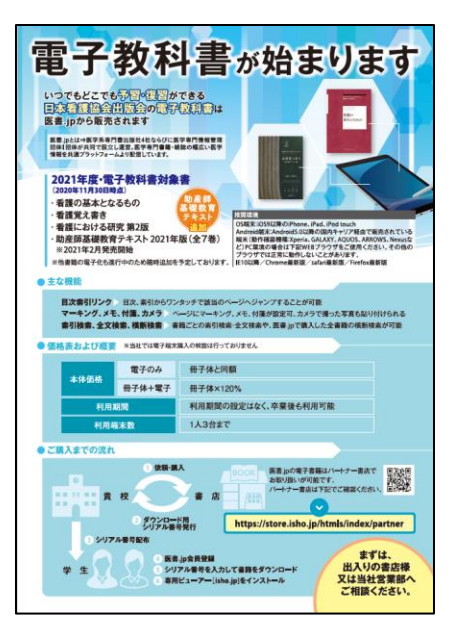

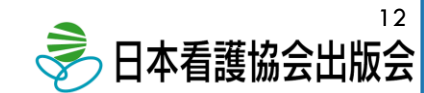